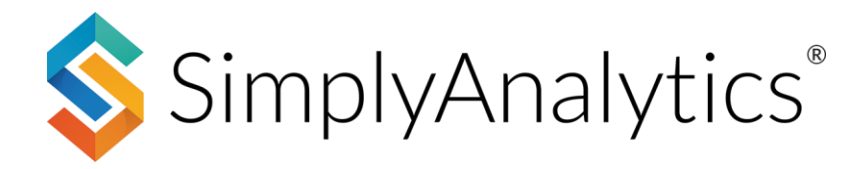

## Contents

| Getting Started – Creating a Project            | 2  |
|-------------------------------------------------|----|
| Adding Businesses to Your Map                   | 3  |
| How to Browse and Add Data Variables            | 5  |
| Exploring Reports and Charts in SimplyAnalytics | 7  |
| Choosing the Right Report for your Research     | 8  |
| Creating a Custom Combination Location          | 12 |
| Creating a Custom Radius Location               | 15 |
| Creating a Data Filter                          | 17 |
| Final Tips & Housekeeping Items                 | 19 |

# Getting Started – Creating a Project

Getting started is easy. When you log in for the first time, there is an onboarding slideshow tutorial. Close that out, and you'll see the **<u>New Project</u>** box below:

| Projects require<br>two quick steps                              |                                                                                                    |             |   | X<br>Please select one or more "seed" variables so we can auto-generate<br>maps and reports for you.                                                                                                |  |
|------------------------------------------------------------------|----------------------------------------------------------------------------------------------------|-------------|---|----------------------------------------------------------------------------------------------------|--|
| to start:                                                        | New Project                                                                                         |             | × | (Thousands of other data variables are available. Use the 'Data' tab to search and add them to your project.)                                                                                       |  |
| <ol> <li>Specify at<br/>least one</li> </ol>                     | Select a country for this project: USA -<br>Search for one or more locations that you would like to | analyze:    |   | # Population Population Density (per sq. mile) % Population, 65 Years and Older                                                                                                    |  |
| location, and                                                    | Q Location Search                                                                                   | Ð           | ] | Median Household Income % Households w/Income \$100,000 and Over                                                                                                    |  |
| 2 Choose at least one data variable.                             | Texas (State)<br>Waco, TX (City)<br>75203, Dallas, TX (Zip Code)                                    | ×<br>×<br>× |   | <ul> <li>% Education Attainment, &lt; High School (Pop 25+)</li> <li>% Education Attainment, College, Master's or Doctorate Degree</li> <li># Households (HHs)</li> <li># Housing, Units</li> </ul> |  |
| By default, we<br>choose some<br>seed variables<br>for you. Feel | Next                                                                                                |             |   | <ul> <li>% Housing, Built 2010 or Later</li> <li>% Housing, Built 1939 or Earlier</li> <li>Create project</li> <li>Create project</li> <li>Create project without seed variables</li> </ul>         |  |

#### free to click on *Create Project* to begin!

## Your First Map

When you create a project, SimplyAnalytics automatically creates 4 views for you. A Map, Comparison Table, Ranking Report, and Quick Report. Each view has its own use cases that you can read more about at the end. For now, look at the map and its options:

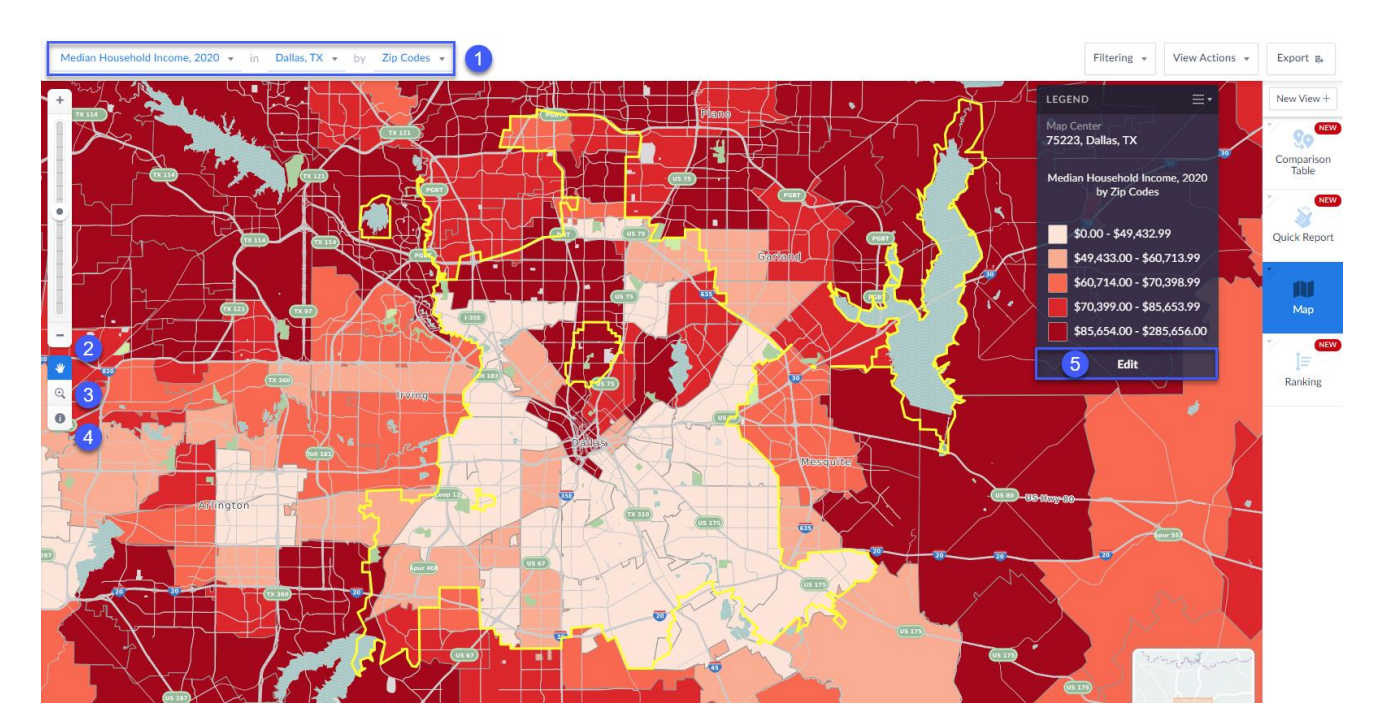

1 These are all dropdown boxes. Feel free to change the mapped data variable, the location, and how your location is analyzed by. For example, try changing the third dropdown to *Census Tracts* to view the map by a smaller geography.

2 The hand tool – allows you to click on the map and move around.

3 The zoom tool – allows you to focus and zoom in on a particular area of the map

4 The i-tool – allows you to click on any location in your map to view the underlying data behind it, add an alias location, add to favorites and more.

5 Editing the map legend allows you to change the classification method, category ranges, color scheme and more.

## Adding Businesses to Your Map

SimplyAnalytics allows you to add businesses onto your map using business information from D&B.

There are 3 ways to add businesses - this guide will focus on two of them.

Click on the **Businesses** block towards the top-left of the screen to begin, while still in the Map view.

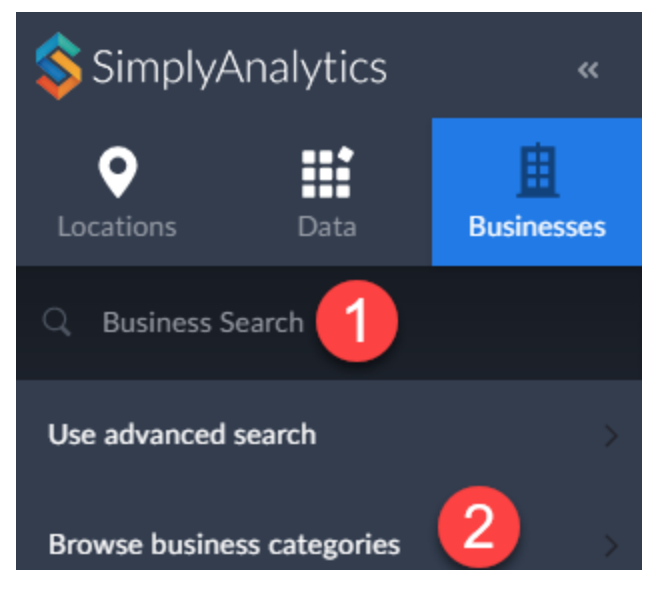

### The Keyword Search Functionality

1 This is the quickest & easiest way to add businesses to a map. This allows you to enter in a keyword such as, "coffee" or a business name such as "Starbucks". SimplyAnalytics will then add in all related businesses to the map.

### **Browse by Business Categories**

2 This feature enables users to run a business query based on a NAICS or SIC Code.

NAICS/SIC codes are industry codes utilized in North America to categorize businesses. Every business has both a NAICS & SIC code so, there's codes for Mexican restaurants, hair salons, and more! NAICS Codes are 6 digits long, and SIC codes are 8. SIC Codes go one step further in specificity.

| 💲 SimplyAnalytics           | «          | Industry Classification System SIC NAICS Q Search NAICS codes               | ×         | Click on             |
|-----------------------------|------------|-----------------------------------------------------------------------------|-----------|----------------------|
| o :::                       | 由          | CATEGORIES                                                                  | Count     | Browse               |
| Locations Data              | Businesses | 11 Agriculture, Forestry, Fishing and Hunting                               | 532,838   | Business             |
|                             |            | 21 Mining, Quarrying, and Oil and Gas Extraction                            | 43,763    | Categories           |
| Q Starbucks                 | 🛛 🛛 🕙      | 22 Utilities                                                                | 73,395    | Cutegones            |
| 11                          |            | 23 Construction                                                             | 2,168,408 | This will an an      |
| Use advanced search         |            | 31 Manufacturing                                                            | 158,163   | i nis will open      |
| Provise husiness enterories |            | 32 Manufacturing                                                            | 248,338   | the NAICS/SIC        |
| browse business categories  |            | 33 Manufacturing                                                            | 466,676   | nanol                |
|                             |            | 42 Wholesale Trade                                                          | 1,041,743 | panei.               |
|                             |            | 44 Retail Trade                                                             | 1,737,715 |                      |
|                             |            | 45 Retail Trade                                                             | 811,279   | Click on a           |
|                             |            | 48 Transportation and Warehousing                                           | 802,732   | category such        |
|                             | ,          | 49 Transportation and Warehousing                                           | 99,451    | ac 11 Potail         |
|                             |            | 51 Information                                                              | 579,961   | as 44-Relaii         |
|                             | -          | 52 Finance and Insurance                                                    | 1,296,112 | Trade.               |
|                             |            | 53 Real Estate and Rental and Leasing                                       | 1,548,069 |                      |
|                             |            | 54 Professional, Scientific, and Technical Services                         | 3,229,122 | This will open       |
|                             |            | 55 Management of Companies and Enterprises                                  | 177,235   |                      |
|                             |            | 56 Administrative and Support and Waste Management and Remediation Services | 2,666,992 | subcategories        |
|                             |            | 61 Educational Services                                                     | 596,342   | within <b>Retail</b> |
|                             |            |                                                                             |           |                      |

**Trade** (44),

such as gas stations (4471), grocery stores (4451), clothing stores (4481) and more.

Clicking on one of the subcategories above will show the final subcategories that are available. For example, clicking on Clothing Stores (4481) will open – Men's Clothing Stores, Women's Clothing Stores, etc.

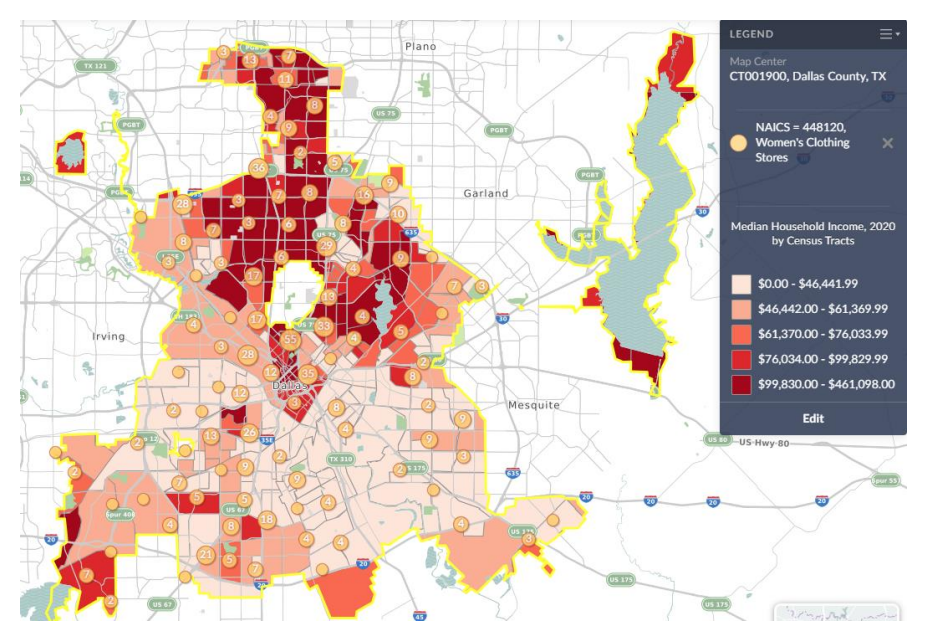

Check out the final map here mapping Women's Clothing Stores (NAICS: 448120) in Dallas, TX.

If you would like to see<br/>these mapped businesses<br/>in a spreadsheet, toggleto the Businesses report that is<br/>automatically created for you<br/>on the far-right side of your<br/>screen.

#### **\*\*BEFORE YOU PROCEED\*\***

Please toggle to the Comparison Table or Ranking Report located towards the righthand side of the interface to begin adding variables to a table. You are welcome to stay in the map view, but keep in mind that you can only map one variable at a time.

## How to Browse and Add Data Variables

There are **3** ways to search and browse for data variables. This section will provide a brief overview of each. Click on the <u>Data block pictured below to begin</u>.

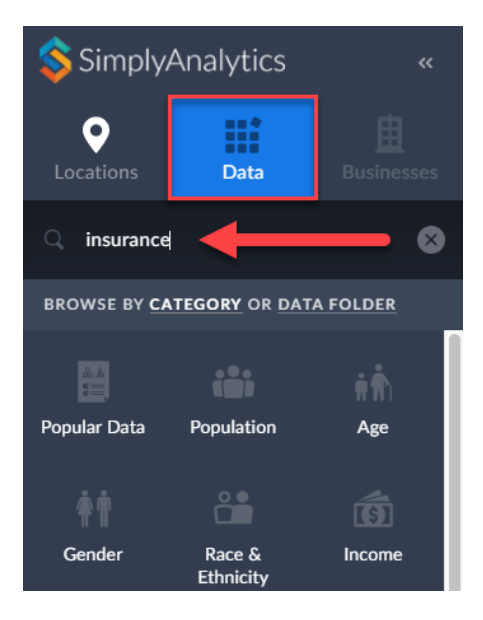

First, there is the **Data Search** functionality. This is a great way to instantly search for a data variable. Simply type in a keyword such as, "insurance" or "rice", press Enter, and SimplyAnalytics will return any related

variables.

 Click on a data variable from the variables list that pops up and 
 close out the panel to see the variable added to your report or map.

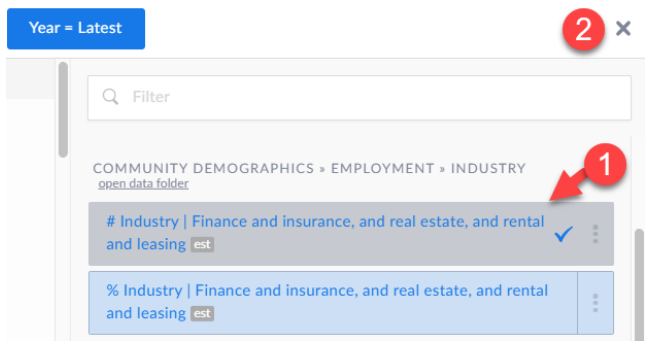

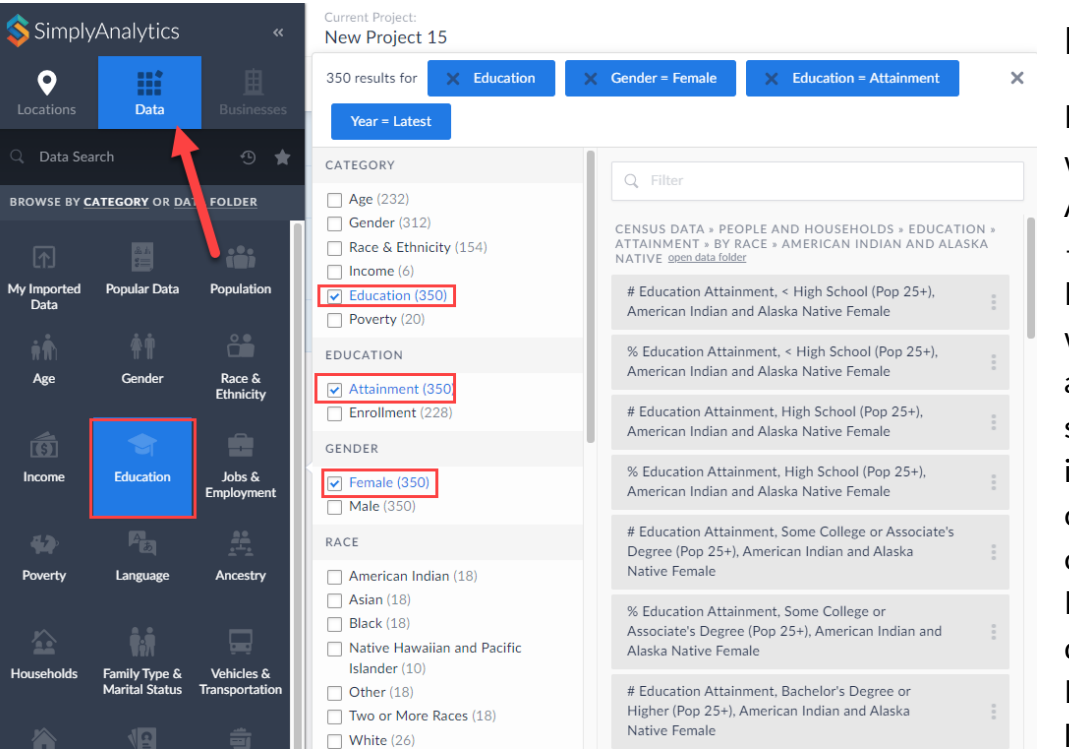

## Browsing by Category

Browsing by Category works similar to how Amazon searching works - a faceted system. Meaning, on Amazon you would select "shoes", then a color of shoes, brand of shoes, size, etc. Similarly, in SimplyAnalytics, you can select a broad category such as Education, and then get deeper into that category. In the image above we are looking at – *Education* >

*Educational Attainment > Gender Female*. SimplyAnalytics will return any variables that are related to Educational Attainment for Females. Give it a try!

## Browsing by Data Folder

If you do not prefer to browse data by categories, you are welcome to utilize the *Data Folder* browsing system. This allows you to select a dataset, then browse the folders within that dataset. Here's how:

- 1 Click on Data Folder from within the Data block
- 2 Click on a dataset, for example: **Consumer Expenditure Estimates**
- (3) Click on a folder and subfolder. In this example, *Healthcare > Health Insurance*
- Choose your variables from the folder

#### 5 Close out the panel to see the variables added to your report

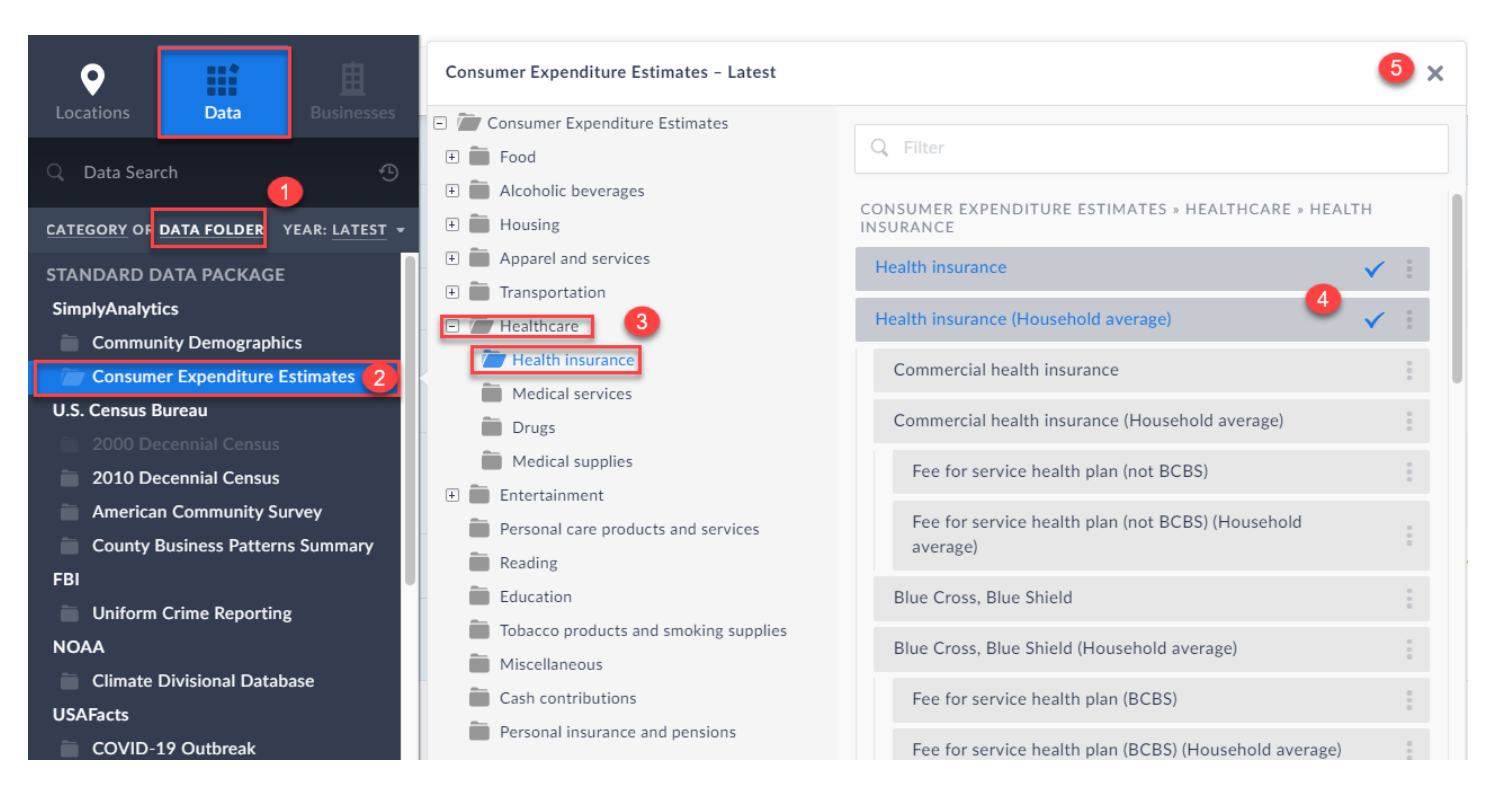

## **Exploring Reports and Charts in SimplyAnalytics**

With the knowledge of how to create a project, interact with businesses, and browsing/searching for variables – you can begin to explore the other views in SimplyAnalytics. Select, **New View** towards the top-right of the screen. This takes you to a dashboard where you can launch any of the reports in the program.

| MAP 🧐 COMPARISON TABLE                                                                                                    |                                                                                                    | ]≡ RANKING TABLE                                                                                                    | Compa              |  |
|----------------------------------------------------------------------------------------------------|----------------------------------------------------------------------------------------------------|----------------------------------------------------------------------------------------------------|--------------------|--|
| reate a thematic map using this View. Simply select a<br>ccation and a data variable and we will generate a map<br>nat you can easily edit to suit your needs. Maps can also<br>e exported as high resolution images.                                                                     | This was called a Standard Report in SimplyMap. Add any<br>types of locations (state, county, zip, tract, etc.) and any<br>variables and let us do the rest. It's simple but very<br>informative.                                                              | This was called a Location Analysis Report or a Ranking in<br>SimplyMap. First select one "boundary" location, then<br>select the geographic unit you are interested in, and then<br>add data. For example, you can show data for all ZIPs in<br>Ohio or Tracts in Reno. | Quick Re           |  |
| QUICK REPORT                                                                                                    | RING STUDY TABLE                                                                                                    | BUSINESS TABLE                                                                                                    | •••••              |  |
| elect this view if you need a comprehensive list of key<br>ata variables for any location. Add one or more locations<br>the report, select the report content (such as a<br>Demographic Overview") from the dropdown box, and<br>stantly get a nicely formatted, easy-to-read report with | Select a central location and get a detailed table<br>containing data for the 1mi, 3mi and 5mi rings around it.<br>Use this when you need to understand the characteristics<br>surrounding a specific location, or to compare locations for<br>site selection. | Create a data table with detailed information about<br>businesses that you have added to your project. Export<br>the table to Excel or CSV.                                                                                                    | <b>∏</b><br>Rankin |  |

Simply click on **Create** under one of the options, choose your locations and variables then select **Done** to generate your report. Image here for reference using a Ring Study Table.

| RING STUDY TABLE Select a central location and get a detailed table containing data for the 1mi, 3mi and 5mi rings around it. | Edit Ring Study                                     | Add any variables y | you want to your report, then click Done.                                  |                    |  |  |
|----------------------------------------------------------------------------------------------------|-----------------------------------------------------|---------------------|----------------------------------------------------------------------------|--------------------|--|--|
| Use this when you need to understand the characteristics<br>surrounding a specific location, or to compare locations for      |                                                     |                     |                                                                            |                    |  |  |
| site selection.                                                                                                    | LOCATIONS                                           |                     | DATA                                                                       | Select all   Clear |  |  |
| Create                                                                                                    | Dallas, TX                                          |                     | ✓ % Educational Attainment   Bachelor's degree or higher, 2021 dem est     |                    |  |  |
|                                                                                                    | 75205, Dallas, TX                                   |                     | Median Household Income, 2021 dem est                                      |                    |  |  |
|                                                                                                    | CT002712, Sarasota County, FL                       |                     | V Educational Attainment by Sex   Females, Bachelor's degree or higher, 20 | )21 dem est        |  |  |
|                                                                                                    | These locations are not supported by this view type |                     | # Educational Attainment by Sex   Females, Bachelor's degree or higher, 20 | 21 dem est         |  |  |
|                                                                                                    | Toyas                                               |                     | ✓ Healthcare   Health insurance, 2020 rex                                  |                    |  |  |
|                                                                                                    | USA                                                 |                     | ✔ Healthcare   Health insurance (Household average), 2020 .                |                    |  |  |

You can repeat this process (New View, then Create) to create any report in SimplyAnalytics.

# Choosing the Right Report for your Research

Each report in SimplyAnalytics has various use cases. Check out the information below to help determine which report to use.

Note: These can all be exported in various formats by clicking on Export towards the top-right of the page.

**Map** – Great visual reference depicting a mapped data variable for a target location. You can also overlay business points on top. Maps can be exported as high-resolution images. For example, visualizing household income across the city.

**Comparison Table** – Think of this as building a table from scratch. You can add any type of location (ZIP Codes, Census Tracts, Cities, etc.) and any variables to compare the data. For example, comparing some spending data for your home census tract versus the ZIP Code or county.

|                                                                                               | Dallas, TX         | Texas               | 75205, Dallas, TX | CT002712, Sarasota County, FL | USA                  |
|-----------------------------------------------------------------------------------------------|--------------------|---------------------|-------------------|-------------------------------|----------------------|
| % Educational Attainment  <br>Bachelor's degree or higher,<br>2021 dem est                    | 34.58%             | 30.22%              | 83.95%            | 21.72%                        | 32.36%               |
| Median Household Income,<br>2021 dem est                                                      | \$53,049.22        | \$62,464.29         | \$157,814.07      | \$62,315.55                   | \$63,346.41          |
| # Educational Attainment by<br>Sex   Females, Bachelor's<br>degree or higher, 2021 dem<br>est | 158,263            | 2,961,845           | 6,696             | 2,808                         | 38,919,112           |
| % Educational Attainment<br>by Sex   Females, Bachelor's<br>degree or higher, 2021 dem<br>est | 17.63%             | 15.72%              | 42.73%            | 10.72%                        | 17.09%               |
| Healthcare   Health<br>insurance, 2020 cex                                                    | \$2,309,123,479.67 | \$41,223,889,560.91 | \$64,661,080.42   | \$55,047,833.66               | \$538,719,339,516.75 |
| Healthcare   Health<br>insurance (Household<br>average), 2020 cex                             | \$4,401.05         | \$4,183.93          | \$6,142.40        | \$4,286.21                    | \$4,309.75           |

**Ranking** – Allows you to analyze data for all the smaller geographic units within one larger geography and rank a variable. For example, analyzing all counties in the USA, or all of the ZIP Codes in a state, and ranking a variable, shown below.

| Top 1 | Top 100 - Counties - in USA - sorted by Median Household Income, 2021 - |                                                                 |                                             |  |  |  |  |  |
|-------|-------------------------------------------------------------------------|-----------------------------------------------------------------|---------------------------------------------|--|--|--|--|--|
|       | Location                                                                | % Educational Attainment   Bac<br>egree or higher, 2021 dem est | Median Household<br>Income, 2021<br>dem est |  |  |  |  |  |
| 1     | Loudoun County, VA                                                      | 61.42%                                                          | \$142,796.37                                |  |  |  |  |  |
| 2     | Falls Church city, VA                                                   | 74.92%                                                          | \$127,229.93                                |  |  |  |  |  |
| 3     | Fairfax County, VA                                                      | 60.30%                                                          | \$125,407.21                                |  |  |  |  |  |
| 4     | Santa Clara County, CA                                                  | 52.53%                                                          | \$125,389.50                                |  |  |  |  |  |
| 5     | San Mateo County, CA                                                    | 51.85%                                                          | \$123,972.75                                |  |  |  |  |  |

**Quick Report** – A nicely formatted, easy-to-read prebuilt report that compiles a comprehensive list of key data variables for any location. Use this when you want to get a quick snapshot of the demographic makeup of some locations.

**Ring Study** - Select a central location and SimplyAnalytics will automatically calculate your chosen variables for a 1, 3, and 5mi radius around the location. Use this when you need to understand data surrounding a specific location.

| CT002712, Sarasota County, FL 👻                                                               |                 |                  |                  |                      |  |  |  |  |
|-----------------------------------------------------------------------------------------------|-----------------|------------------|------------------|----------------------|--|--|--|--|
|                                                                                               | 1 mile radius   | 3 mile radius    | 5 mile radius    | All of USA           |  |  |  |  |
| % Educational Attainment  <br>Bachelor's degree or higher,<br>2021 dem est                    | 21.63%          | 21.71%           | 22.17%           | 32.36%               |  |  |  |  |
| % Educational Attainment<br>by Sex   Females, Bachelor's<br>degree or higher, 2021 dem<br>est | 11.20%          | 10.65%           | 10.99%           | 17.09%               |  |  |  |  |
| Healthcare   Health<br>insurance, 2020 cex                                                    | \$81,617,748.66 | \$183,075,482.42 | \$269,349,223.02 | \$538,719,339,516.75 |  |  |  |  |
| Healthcare   Health<br>insurance (Household<br>average), 2020 cex                             | \$4,253.25      | \$4,237.22       | \$4,225.02       | \$4,309.75           |  |  |  |  |

**Business Table** – Provides a data table with detailed information about your business query. For example, pulling a list of all Mexican restaurants in the city. **TIP**: Click on View Actions > Columns to view more fields of data for every business.

| 60 re | sults for NAICS = 236                 | 115, New Single-Family H | lousing Cons      | truction (except For-Sale Builders | ) 👻 in   | 75205, Dallas, TX 👻 |   |                            |          | View Actions 🔹 | Export 💀      |
|-------|---------------------------------------|--------------------------|-------------------|------------------------------------|----------|---------------------|---|----------------------------|----------|----------------|---------------|
|       | Company Name                          | Business Name            | Street Add        | DUNS Number                        |          | Latitude            | ~ | Primary Contact Title      |          | Edit View      | New View +    |
|       |                                       |                          |                   | Company Name                       | ✓        | Longitude           | ✓ | Primary Contact MRC Code   |          |                |               |
| 1     | 2CL SPECIALTIES<br>CONSTRUCTION, LLC  |                          | 4514 COL<br>600   | Business Name                      | ✓        | Primary NAICS       | ~ | Secondary Contact          |          | Columns >      | Comparison    |
|       |                                       |                          |                   | Business Name 2                    |          | NAICS 2             |   | Secondary Contact Title    |          | Delete View    | lable         |
| 2     | ATD VENTURES, LLC                     |                          | 4447 N CE<br>EXPY | Business Name 3                    |          | NAICS 3             |   | Secondary Contact MRC Code |          | 10110100       | × 8           |
|       |                                       |                          |                   | Business Name 4                    |          | NAICS 4             |   | Tertiary Contact           |          |                | Quick Report  |
| 3     | AXIS ROOFING AND<br>CONSTRUCTION, LLC |                          | 3320 COR          | Business Name 5                    |          | NAICS 5             |   | Tertiary Contact Title     |          | -96.785637     | 7/ 21         |
|       |                                       |                          |                   | Street Address                     | ✓        | NAICS 6             |   | Tertiary Contact MRC Code  |          |                |               |
| 4     | BALLAST<br>CONSTRUCTION LLC           |                          | 4437 UNIV<br>BLVD | City                               | ✓        | Primary SIC         | ✓ | Sales Volume               | <b>~</b> | -96.812258     | Map           |
|       | BARRY RICHARDS                        |                          | 25 HIGHL          | State                              |          | SIC 2               |   | Sales Volume Description   |          |                | 17 <u>.</u>   |
| 5     | CUSTOM HOMES, INC                     | BARRY RICHARDS INC       | VLG # 100         | State Abbreviation                 | <b>~</b> | SIC 3               |   | Total Employees            | <b>~</b> | -96.806264     | ↓=<br>Ranking |

**Related Data Table** - Add one data variable to this report and we will automatically add all the related data for you. For example, if you add "% Households w/Income \$50,000 to \$74,999" the report will also show all of the other income ranges.

| Data Variable                                              | Dallas, TX 🔺 | Texas  | 75205, Dallas, TX | CT002712, Sarasota County, FL | USA    |
|------------------------------------------------------------|--------------|--------|-------------------|-------------------------------|--------|
| % Household Income   \$100,000<br>or more, 2021 dem est    | 25.86%       | 30.37% | 63.45%            | 29.96%                        | 30.62% |
| % Household Income   Less than<br>\$30,000, 2021 dem est   | 24.54%       | 22.40% | 11.03%            | 14.09%                        | 22.86% |
| % Household Income   \$75,000<br>to \$99,999, 2021 dem est | 11.19%       | 12.10% | 9.12%             | 14.38%                        | 12.20% |
| % Household Income   \$30,000<br>to \$39,999, 2021 dem est | 10.29%       | 8.91%  | 5.07%             | 8.99%                         | 8.67%  |
| % Household Income   \$60,000<br>to \$74,999, 2021 dem est | 9.99%        | 9.35%  | 3.48%             | 7.24%                         | 9.22%  |

data

% Household Income | Less than \$10,000, 2021 • sorted by Dallas, TX • and showing percent •

**Time Series Report** - Add one data variable to this report and we will automatically add all years of data for that variable. For example, if you add "Total Population, 2021" the report will also show data for the years 2015, 2016, 2017 etc.

| Time series for # Total Po | pulation, 2021 | - Including | Projected Data 👻 | sorted by |
|----------------------------|----------------|-------------|------------------|-----------|
| Data Variable 🗸 🗸          | Texas          | USA         |                  |           |
| Total Population, 2015 dem | 26,538,614     | 316,515,021 |                  |           |
| Total Population, 2016 dem | 26,956,435     | 318,558,162 |                  |           |
| Total Population, 2017 dem | 27,419,612     | 321,004,407 |                  |           |
| otal Population, 2018 dem  | 27,885,195     | 322,903,030 |                  |           |
| Total Population, 2019 dem | 28,260,856     | 324,697,795 |                  |           |
| Total Population, 2020 dem | 28,724,766     | 330,213,332 |                  |           |

**Bar Chart** - Bar charts are a great way to visually compare data values across locations. Add two or more locations to the view and select the desired data variable to create your chart.

**Histogram** - A histogram is a chart that shows the frequency distribution of a data variable for the locations you select (e.g., median income for all counties in Texas). Each bar represents a "bin" of data with the same width as the other bars, and the height of the bar represents the count of the number of locations that have a value that falls within each bin. It's an extremely useful chart that provides a visual estimate of a variable's mean, standard deviation, skewness and kurtosis.

**Scatter Plot** - A scatter plot is a great tool for visualizing the relationship between two data variables. Select a location and a geographic unit (e.g., ZIP Codes in the USA), then select an x-axis data variable and a y-axis data variable. Each dot represents both the x and y values for a single location. The line of best fit and correlation value indicates the direction and strength of the relationship between the two variables.

# **Creating a Custom Combination Location**

The Custom Combination Location feature enables users to combine locations of similar geographies to form one larger area. This is especially useful in instances where a user has an area in mind that does not match up to conventional locations – for example, "downtown" – we all know where and what that is, but it's not exactly a single ZIP Code, but perhaps it is a few ZIP Codes combined. Another example would be creating "Texas Mexico Border Counties" where it's not just one county, but many.

This example will create a neighborhood in Dallas, creating this from the map. You can always create a custom location while in another report, but this example will be choosing some areas on the map.

First, use the *i*-tool to click on each location that makes up the target area – the reason why you want to use the *i*-tool is because any selected locations will automatically be added to your "Recently Used Locations" list, and this will come in handy when creating the custom location.

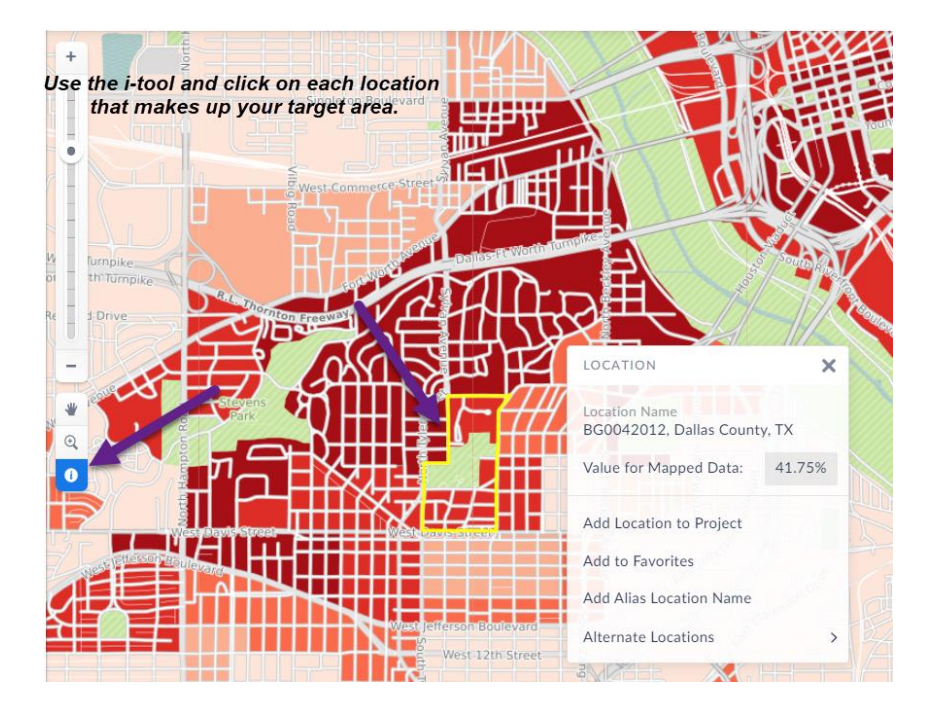

After you have selected each location on the map that makes up your custom neighborhood,

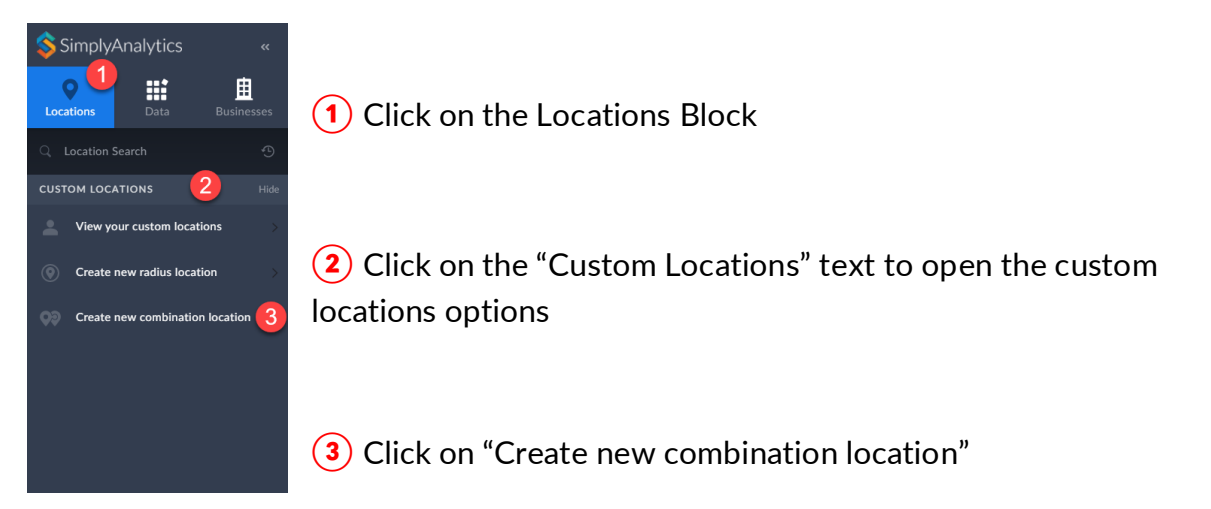

This will open the Combination Location creation menu. Simply provide your custom location with a name, and select the Clock icon to add in the locations you recently selected

| Create Combination Location    |                                |    |  |  |  |  |
|--------------------------------|--------------------------------|----|--|--|--|--|
|                                | Recently used locations.       |    |  |  |  |  |
| Name your combination location | Select on the more locations   |    |  |  |  |  |
| Research Zone A                | Q Location Search              | k  |  |  |  |  |
|                                | RECENT LOCATIONS               | ×  |  |  |  |  |
|                                | 🐐 BG0042012, Dallas County, TX | ון |  |  |  |  |
|                                | 🐐 BG0042015, Dallas County, TX |    |  |  |  |  |
|                                | 🐐 BG0042014, Dallas County, TX |    |  |  |  |  |
|                                | 🐐 BG0020004, Dallas County, TX |    |  |  |  |  |
|                                | Dallas, TX                     |    |  |  |  |  |
| Washington, DC                 |                                |    |  |  |  |  |
| Save                           | Florida                        |    |  |  |  |  |
| Jave                           | BG0020001, Dallas County, TX   |    |  |  |  |  |

Click **Save**, and your new custom location will be presented on the map. NOTE: The image below has had a location mask applied – you can do this by clicking on View Actions > Apply Location mask towards the top-right of the screen.

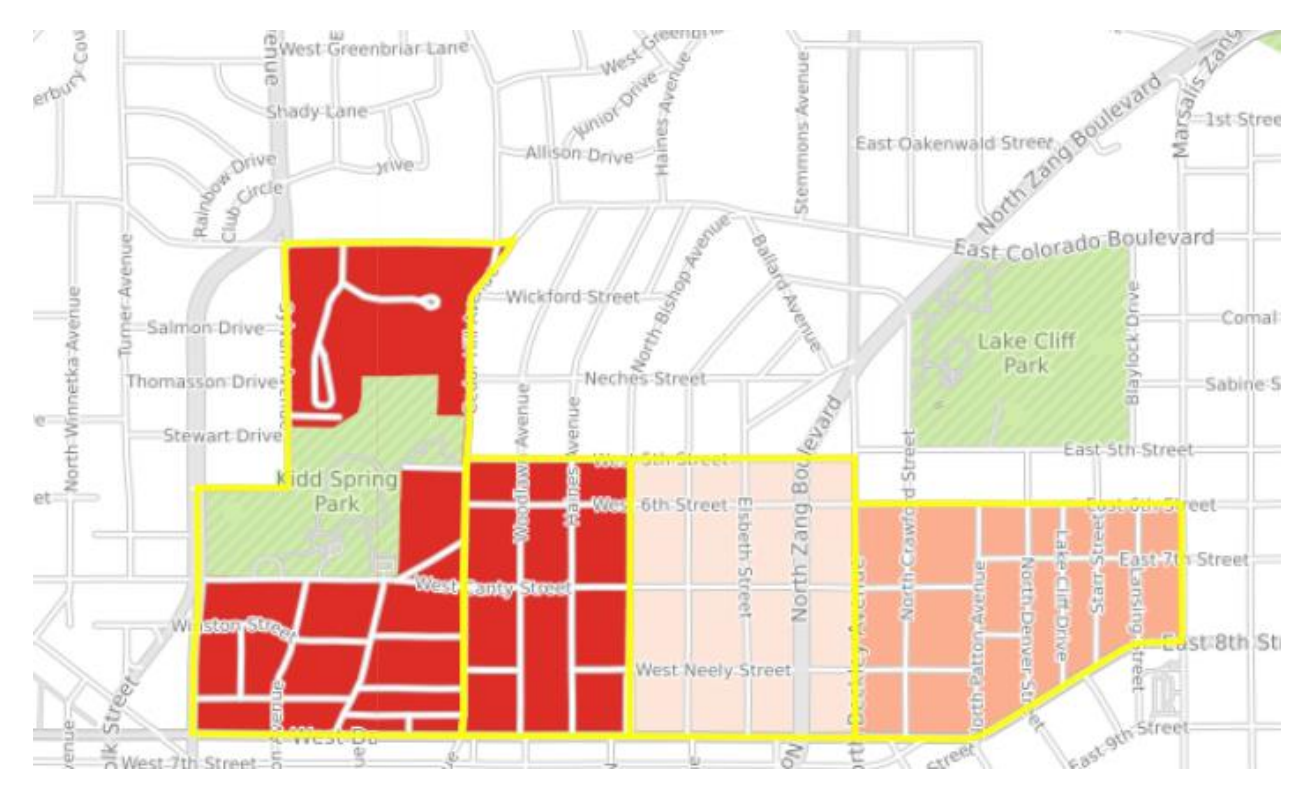

The great thing about custom locations is that you can use them in other reports, and SimplyAnalytics will calculate the data for you.

#### **Business Report for Custom Location:**

| 2 res | ults for SIC = 5812030 | 04, Coffee shop 👻 in | 😯 Research Zone A 👻       |        |                    |           |
|-------|------------------------|----------------------|---------------------------|--------|--------------------|-----------|
|       | Company Name 🗸         | Business Name        | Street Address            | City   | State Abbreviation | Zip Code  |
| 1     | BECKLEY LLC            |                      | 729 N BISHOP AVE          | DALLAS | тх                 | 752084340 |
| 2     | BREWED LTD.            |                      | 111 W DAVIS ST STE<br>170 | DALLAS | ТХ                 | 752084455 |

Comparison Report for Custom Location (notice the data is calculated for you):

|                                                                            | Research Zone A |
|----------------------------------------------------------------------------|-----------------|
| % Educational Attainment  <br>Bachelor's degree or higher,<br>2020 dem est | 25.58%          |
| # Age   35 to 44 years, 2021<br>dem est                                    | 568             |
| # Age   45 to 54 years, 2021<br>dem est                                    | 407             |
| # Age   55 to 64 years, 2021<br>dem_est                                    | 247             |

## **Creating a Custom Radius Location**

A custom radius location is a great feature when you want to analyze data for a specific radius around a central point – for example, a 2.5-mile radius around a ZIP Code. Similar to the combination location – you can do this on a map or any of the reports. This example will show a map as it is easier to visualize.

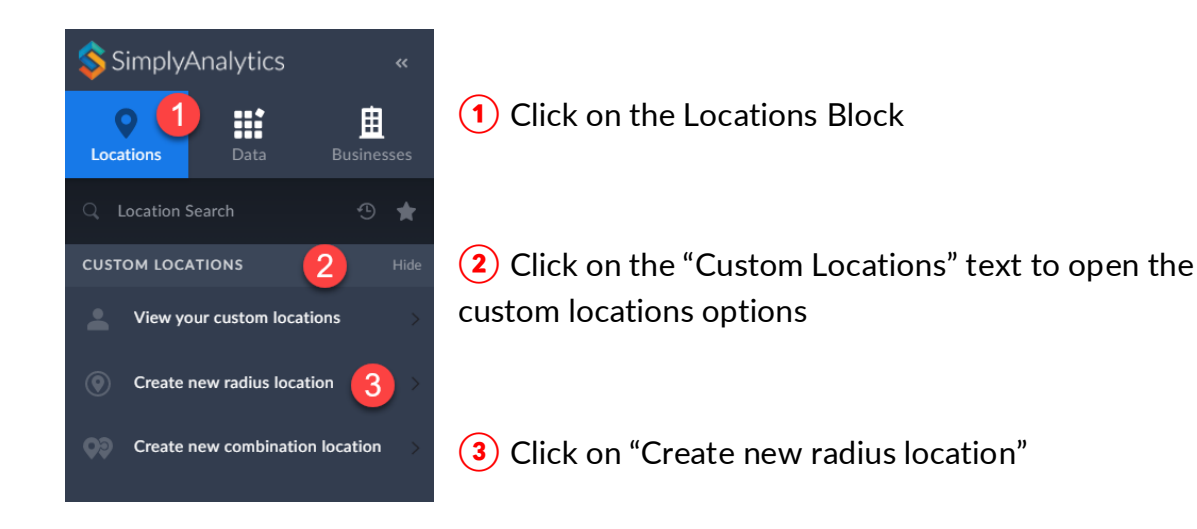

|                                          | Enter the center of the radius here, such as a ZIP Code                        | You can also click<br>here to specify a<br>Recent or Favorite<br>variable | This will open the Radius location                                                                                                    |
|------------------------------------------|--------------------------------------------------------------------------------|---------------------------------------------------------------------------|----------------------------------------------------------------------------------------------------|
| la la la la la la la la la la la la la l | Create Radius Locatio<br>What location is at the center of your radius?        | 2<br>Enter the<br>radius<br>value here                                    | <ol> <li>Creation prompt:</li> <li>Specify which location will<br/>serve as the center of the radius.</li> <li>Feel free to enter a ZIP Code,</li> <li>Census Tract, address, etc.</li> </ol> |
|                                          | Radius: 2.5 miles<br>Location name (optional): You can rename<br>location here | the                                                                       | 2 Specify the size of the radius in the appropriate box                                                                                                    |
|                                          | 3 Save Cancel                                                                  |                                                                           | 3 Click Save                                                                                                    |

Once saved, you will see your new location. Like the combination location, feel free to use this with other reports like the Comparison Table or Ranking Report:

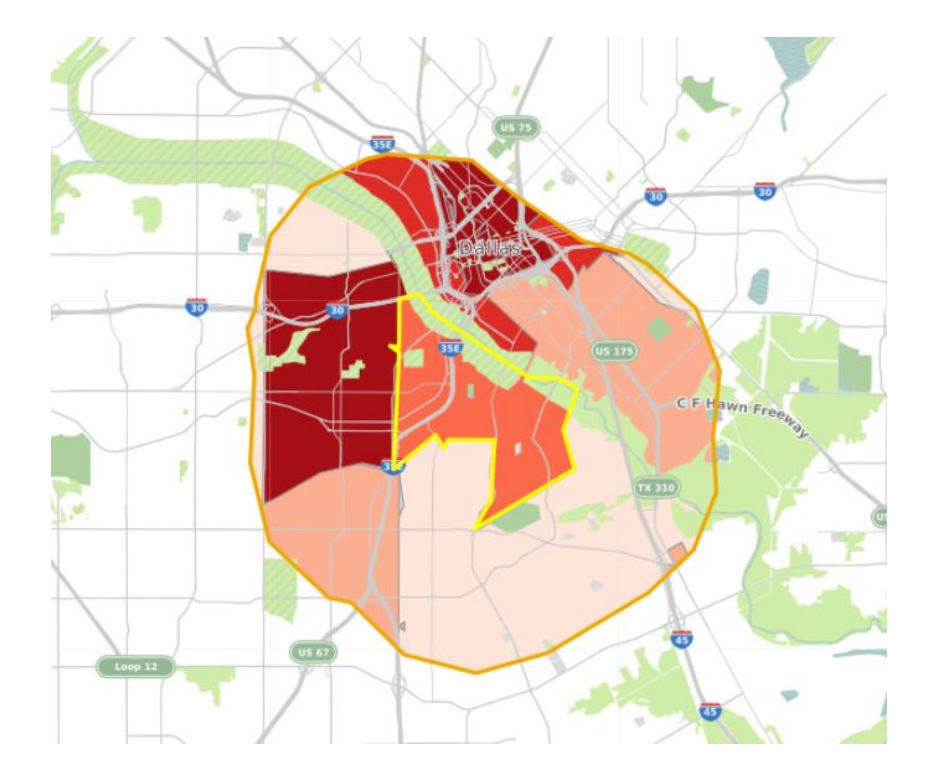

# Creating a Data Filter

Data filters are a great way to identify target areas based on some conditions. For example, suppose you want to find ZIP Codes in the USA with a population greater than 3,000 and Median HH Incomes of greater than \$70,000, and the HH avg spending on Food away from Home is greater than \$3,500 per year.

This example will use a Ranking Report for the USA. You are welcome to create filters on Maps as well.

| e (Household average), 2020 👻                                |                                                         | Filtering  View Actions                                | s ▼ 💀 Export ▼ |
|--------------------------------------------------------------|---------------------------------------------------------|--------------------------------------------------------|----------------|
| Select a data variable                                       | 2 Build your filter using one to                        | four conditions                                        | ×              |
| Q Filter                                                     | Filter: Off On                                          | Hide Striked                                           | out            |
| % Educational Attainment   Bachelor's degree or higher, 2020 | # Total Population, 2021                                | is greater than 💌                                      | 3,000          |
| Median Household Income, 2020                                |                                                         | and • 3                                                |                |
| # Total Population, 2021                                     | Median Household Income, 2020                           | is greater than 💌                                      | \$75,000.00    |
| Food   Food away from home<br>(Household average), 2020      |                                                         | 2020 is greater than • \$75,000.00<br>and • \$3,500.00 |                |
| Choose data variable/s                                       | Food   Food away from home<br>(Household average), 2020 | is greater than 💌                                      | \$3,500.00     |
| from this list.                                              |                                                         | and 💌                                                  |                |
|                                                              | Add a variable on the left<br>(Optional)                |                                                        |                |
|                                                              |                                                         |                                                        |                |
| 4                                                            | Apply Close                                             |                                                        |                |

1 Click on the **Filtering** dropdown towards the top-right of the Ranking Report. This will open the filter creation panel.

2 Choose a data variable(s) that you want to filter by

- 3 Set your conditions in the available fields
- (4) Click on Apply to apply the filter to your Ranking Report.

| Filter: Off On                | Hide Strikeout                |   | O There is an option                         |
|-------------------------------|-------------------------------|---|----------------------------------------------|
| # Total Population, 2021      | is greater than 👻 3,000       |   | the filter panel to<br>"Hide" of "Strikeout" |
|                               | and 👻                         |   | to remove any locations                      |
| Median Household Income, 2020 | is greater than 👻 \$75,000.00 | ⊗ | conditions.                                  |
|                               | and 💌                         |   |                                              |

Final Ranking Report with Filter Applied and Hiding Filtered Locations

| Top 1 | Top 100 • Zip Codes • in USA • sorted by Food   Food away from home (Household average), 2020 • |                                                         |                                                                 |                                             |                                        |  |
|-------|-------------------------------------------------------------------------------------------------|---------------------------------------------------------|-----------------------------------------------------------------|---------------------------------------------|----------------------------------------|--|
|       | Location                                                                                        | Food   Food away from home<br>(Household average), 2020 | % Educational Attainment   Bac<br>egree or higher, 2020 dem est | Median Household<br>Income, 2020<br>dem est | # Total Population,<br>2021<br>dem est |  |
| 1     | 98039, Medina, WA                                                                               | \$10,201.13                                             | 77.78%                                                          | \$191,867.77                                | 3,361                                  |  |
| 2     | 90272, Pacific Palisades, CA                                                                    | \$10,076.35                                             | 80.15%                                                          | \$194,062.30                                | 20,754                                 |  |
| 3     | 94920, Belvedere Tiburon, CA                                                                    | \$9,901.49                                              | 77.40%                                                          | \$171,095.29                                | 12,817                                 |  |
| 4     | 94024, Los Altos, CA                                                                            | \$9,898.75                                              | 86.46%                                                          | \$244,039.71                                | 24,348                                 |  |
| 5     | 90402, Santa Monica, CA                                                                         | \$9,663.99                                              | 71.99%                                                          | \$147,471.09                                | 12,059                                 |  |

# Final Tips & Housekeeping Items

The following are a few final tips to help as you explore SimplyAnalytics.

## **Renaming Your Project**

Users can rename projects by clicking on the "**Current Project**" section and providing a new name. Simply click, enter a new name, and press enter.

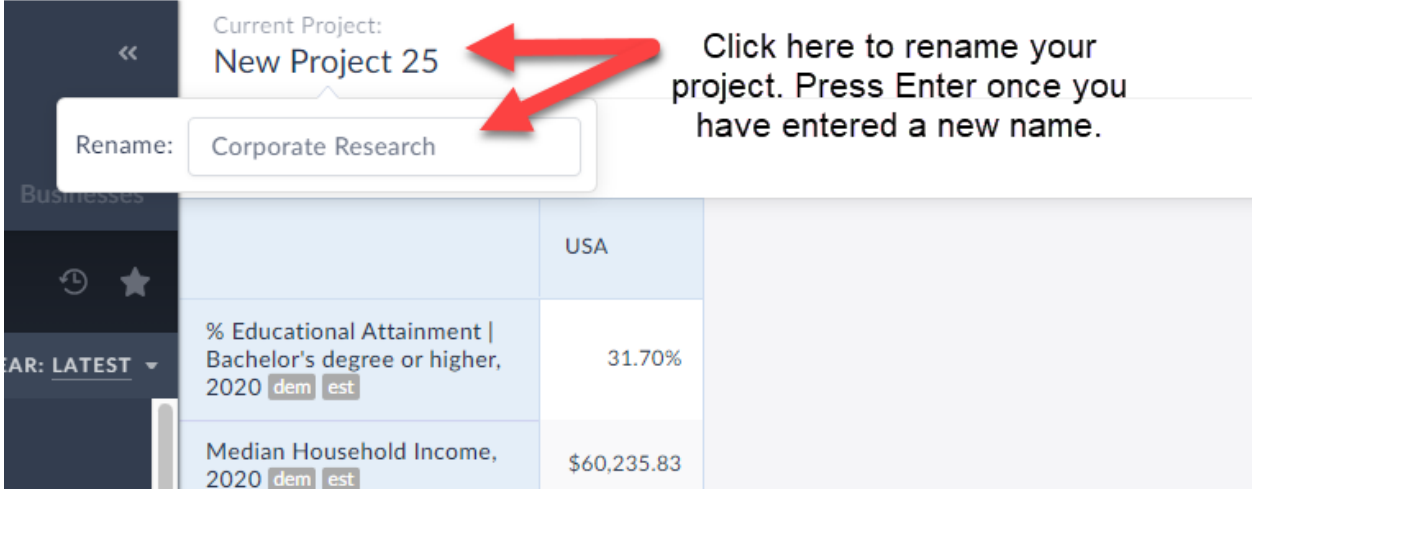

## Deleting Your Project

You can delete your project by clicking on the Project Settings option towards the top-right of the page and selecting **Delete Project.** 

| Project | Settings Gener                                                                    | al Settings Manage Views Remove Locatio                                                                                                    | ns, Data, or Busicesses                                                                                                    |
|---------|-----------------------------------------------------------------------------------|----------------------------------------------------------------------------------------------------|----------------------------------------------------------------------------------------------------|
| ,       | ENABLE GEOGRAPHIC                                                                 | UNITS                                                                                                    | ENABLE HISTORICAL VIEWS                                                                                                    |
|         | Always enabled                                                                    | Optional (check to enable for this project)                                                                                                    | Historical Views: Off On                                                                                                    |
|         | USA<br>States<br>Counties<br>Cities<br>Zip Codes<br>Census Tracts<br>Block Groups | Regions         Divisions         Nielsen Designated Marketing Area         Core-based Statistical Areas         Congress. Dist.         State Upper Districts         State Lower Districts         Secondary School Districts         Elementary School Districts | Since geographic boundaries change over time, data from earlier cen<br>releases might not be available in current boundaries. Selecting a<br>historical census geographic year allows you to access data and locat<br>that are in older census geographic units by filtering the data and<br>locations available in the tabs on the left side of the screen.<br>For example, if you select the 2000 census geographic year you will o<br>see locations from 2000 and data that is compatible with the 2000<br>geographic year, all other data and locations will be hidden. You can<br>search for and add these data variables and locations to your project<br>This is an advanced feature, so please contact support at<br><u>support@simplyanalytics.com</u> if you have any questions about using<br>feature. |

## **Optional Geographies**

SimplyAnalytics contains geographies that are always on, including: USA, States, Counties, Cities, ZIP Codes, Census Tracts and Census Block Groups.

However, SimplyAnalytics includes some additional geographies that you have to manually turn on from within the **Project Settings** screen shown below.

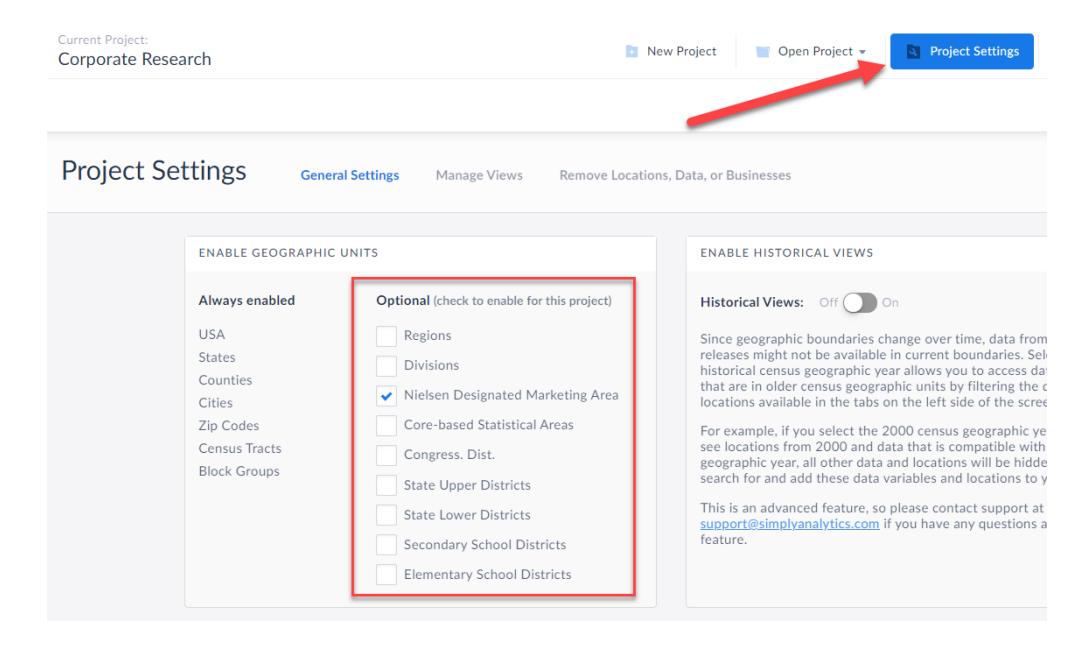

Please note that these optional geographies may yield an N/A for certain datasets, but they generally work very well with ACS/Community Demographics data.

### **Historical Mode**

Since geographic boundaries change over time, data from earlier census releases might not be available in current boundaries. Selecting a historical census geographic year allows you to access data and locations that are in older census geographic units by filtering the data and locations available in the tabs on the left side of the screen.

For example, if you select the 2000 census geographic year you will only see locations from 2000 and data that is compatible with the 2000 geographic year, all other data and locations will be hidden. You can then search for and add these data variables and locations to your project.

This is an advanced feature, but feel free to contact Support if you are having issues.

You can turn on Historical Mode from within the **Project Settings** page noted above.

Once on, the next time you click on New View, there will be an option to create a Historical view:

|                                                                                                    | Create a historical view for geographic year: 2                                                                                                    |
|----------------------------------------------------------------------------------------------------|----------------------------------------------------------------------------------------------------|
| COMPARISON TABLE                                                                                                    | Ĵ≡ RANKING TABLE                                                                                                    |
| This was called a Standard Report in SimplyMap. Add any<br>types of locations (state, county, zip, tract, etc.) and any<br>variables and let us do the rest. It's simple but very<br>informative. | This was called a Location Analysis Report or a Ranking ir<br>SimplyMap. First select one "boundary" location, then<br>select the geographic unit you are interested in, and then<br>add data. For example, you can show data for all ZIPs in<br>Ohio or Tracts in Reno. |
| Create                                                                                                    | Create                                                                                                    |

In this example, a **Comparison Table** will be created, so click on Create by that option. Next, data needs to be added.

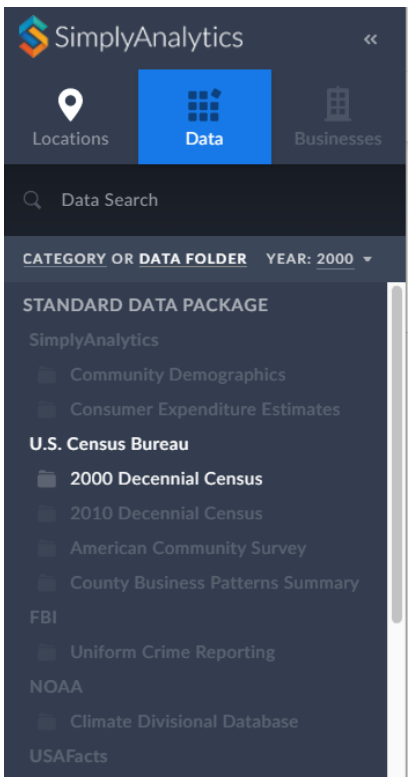

Notice that many of the data folders are grayed out and cannot be selected. This is because there is no data in those datasets for the year 2000 geographies.

There is, however, data from the 2000 Decennial Census. Feel free to open that up and add in any variables for the location.

#### 2000 Census Data

|                                                   | Dallas, TX | USA         | Texas      |
|---------------------------------------------------|------------|-------------|------------|
| # Total Population [P1]  <br>Total, 2000 cen 2000 | 1,188,204  | 281,421,906 | 20,851,820 |

### Metadata and Documentation

Click on any data variable in the program and select **View Metadata** to read more about it.

|                                                         |                                                        |          |               | Variable Metadata                                                                                                    |   |
|---------------------------------------------------------|--------------------------------------------------------|----------|---------------|----------------------------------------------------------------------------------------------------|---|
|                                                         |                                                        | ×        | Path          | Consumer Expenditure Estimates » Food » Food away from home                                                                                                    |   |
| USA - sorted by Food Feed aw                            | Food   Food away from home<br>Household average), 2020 |          | Source Agency | SimplyAnalytics                                                                                                    | l |
|                                                         |                                                        |          | Vendor        | SimplyAnalytics                                                                                                    | I |
| Food   Food away from nome<br>(Household average), 2020 | dd to Favorites                                        | Hc<br>2C | Dataset       | Consumer Expenditure Estimates                                                                                                    | I |
| cex                                                     | View Metadata                                          | l I      | Dataset       |                                                                                                    | I |
| \$10,201.13                                             | Open Data Folder                                       |          | Categories    | Consumer Behavior                                                                                                    | l |
| \$10.076.35                                             | Remove from this Report                                |          | Tagged        | Consumer Behavior » Consumer Spending                                                                                                    | I |
| *,                                                      | Pavarsa sort ordar                                     |          |               | Consumer Behavior » Food & Beverage Food & Beverage » General                                                                                                    |   |
| \$9,901.49                                              | Reverse sort order                                     |          | Data Source   | The Consumer Expanditure Estimates dataset was created by                                                                                                    |   |
|                                                         |                                                        |          | Data Source   | SimplyAnalytics using small area estimation techniques. The Consumer<br>Expenditure (CE) Public Use Microdata (PUMD) samples thousands of<br>respondents (referred to as consumer units, or "CUs") across the<br>United States. Each CU is assigned a weight that reflects the relative<br>proportion of all American CUs that they represent. To estimate |   |

Alternatively, you can view a data variable's metadata by clicking on the 3-dot menu from the data variable selection panel:

| Q Filter                                                                             |                        |  |  |  |  |
|--------------------------------------------------------------------------------------|------------------------|--|--|--|--|
| COMMUNITY DEMOGRAPHICS » CITIZENSHIP STATUS                                          |                        |  |  |  |  |
| # Citizenship Status   Total population in the U                                     | Inited States est      |  |  |  |  |
| # Citizenship Status   U.S. citizen, born in the st                                  | Use this Data Variable |  |  |  |  |
| % Citizenship Status   U.S. citizen, born in                                         | Add to Favorites       |  |  |  |  |
| est                                                                                  | View Metadata          |  |  |  |  |
| # Citizenship Status   U.S. citizen, born in Puerto Rico or U.S.<br>Island Areas est |                        |  |  |  |  |

If desired, you can read more in-depth methodologies from our data vendors by clicking on Support > Data Documentation from the top-right of the screen.

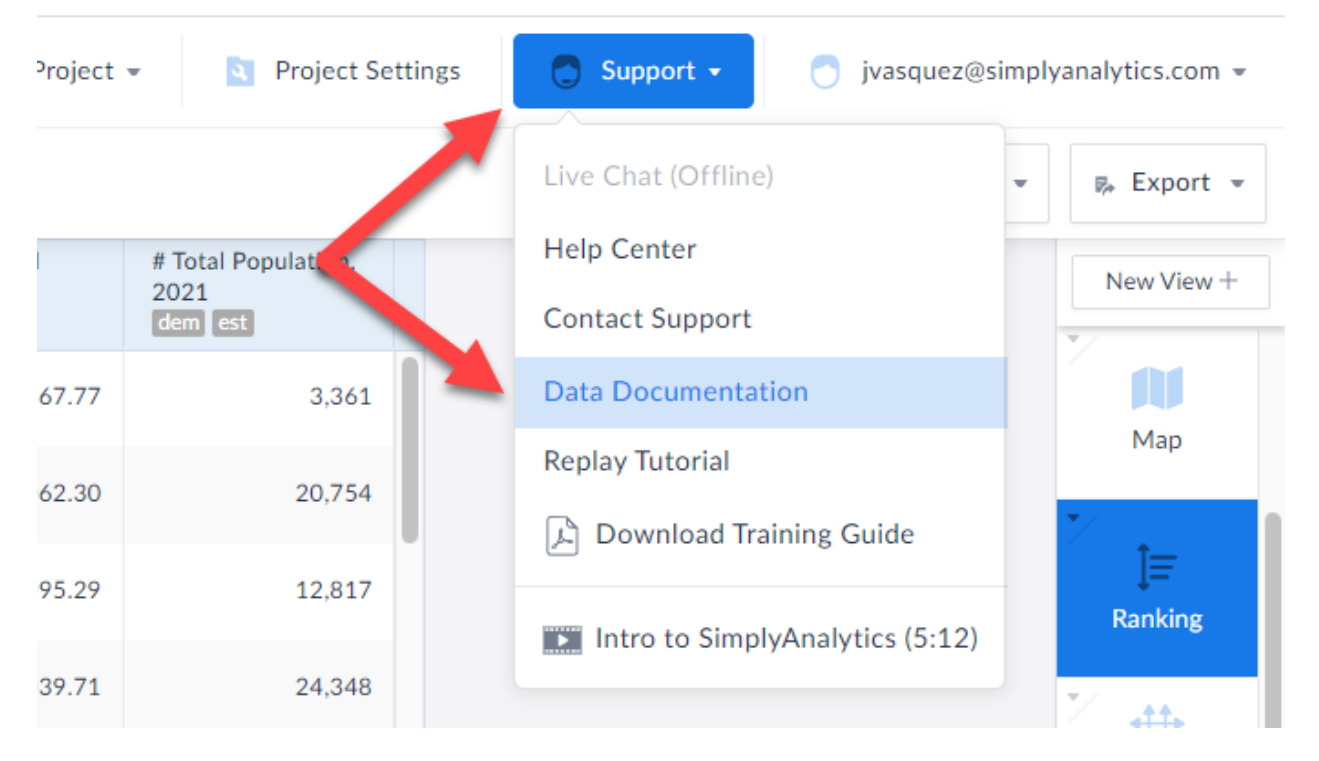

### **Importing Data**

Please email <u>support@simplyanalytics.com</u> to request the importing data guide.